TUTORIAL APP SERENITY Distribuzione Ausili Ad Assorbenza C/O Asl Bari

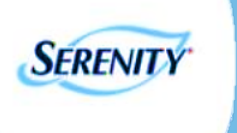

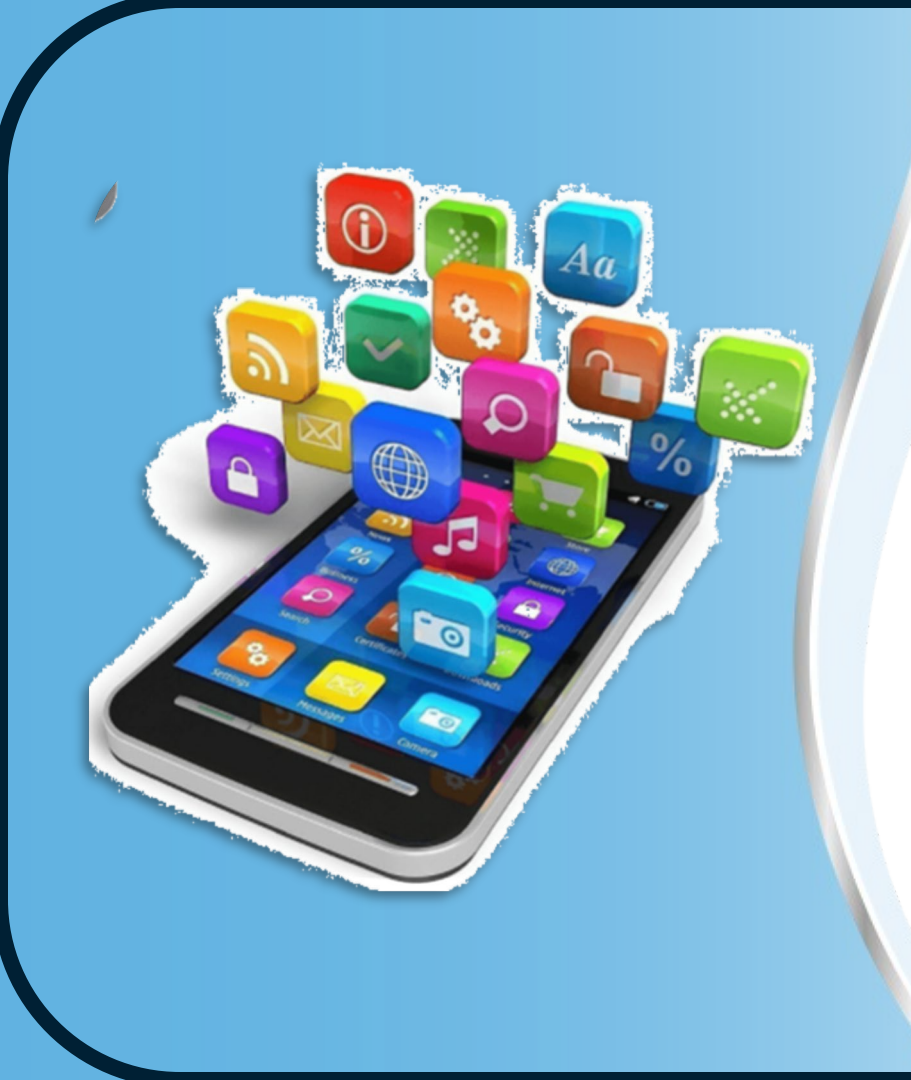

# **App Serenity**

# Permette di :

- Consultare gli indirizzi dei DSS ed orari di presenza del personale Serenity
- Acquisire informazioni sulle tipologie di ausili assorbenti, taglie, livelli di assorbenza e caratteristiche
- Avere informazioni su come ricevere i prodotti Serenity
- Consultare i numeri verdi Serenity disponibili
- ✓ Sfogliare FAQ
- Inserire note personali
- ✓ Richiedere il ritiro degli ausili non utilizzati

# Homepage

Scaricata la App sul proprio smartphone attraverso «App Store» o «Play Store», si accede direttamente alla homepage in cui sono presenti 7 tasti/ funzioni:

- Distretti Asl
- Ausili assorbenti
- Come ricevere la tua fornitura
- Contatti Serenity
- FAQ
- Le tue note
- Ritiro ausili non utilizzati

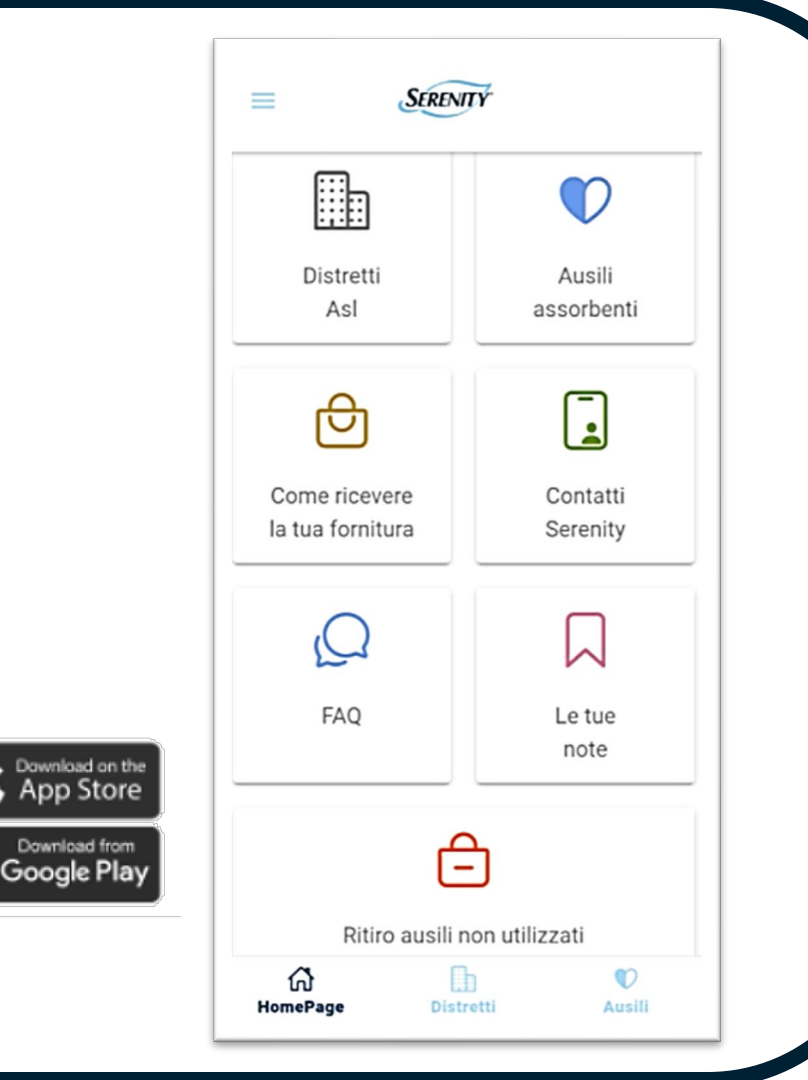

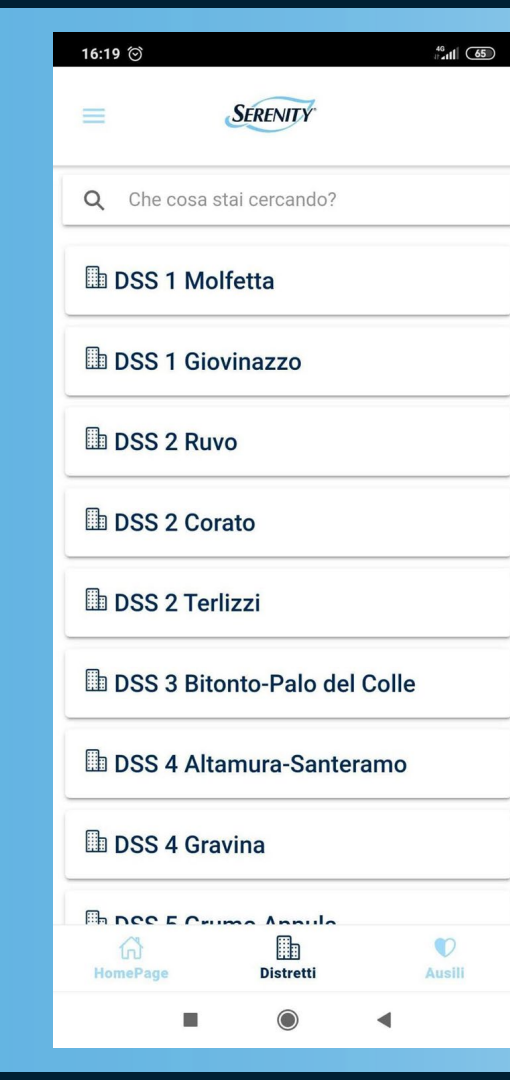

# **Distretti Asl**

Cliccando sul bottone in homepage "Distretti Asl", oppure sull' icona posta sulla barra in basso, saranno consultabili tutti i distretti dove è disponibile il servizio Serenity con relativi indirizzi ed orari di ricevimento del personale infermieristico Serenity.

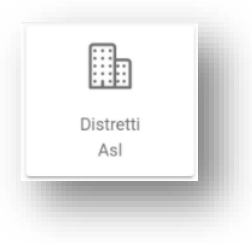

# Ausili assorbenti

Cliccando sul bottone in homepage "Ausili assorbenti", oppure sull'apposita icona posizionata sulla bassa inferiore, appare un sottomenu con 4 tab:

- ✓ Tipologie
- ✓ La tua taglia
- ✓ Livelli di assorbenza
- ✓ Riconosci le caratteristiche dei prodotti

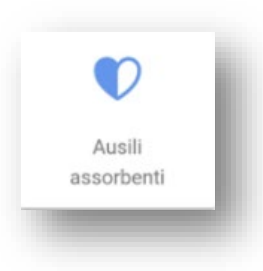

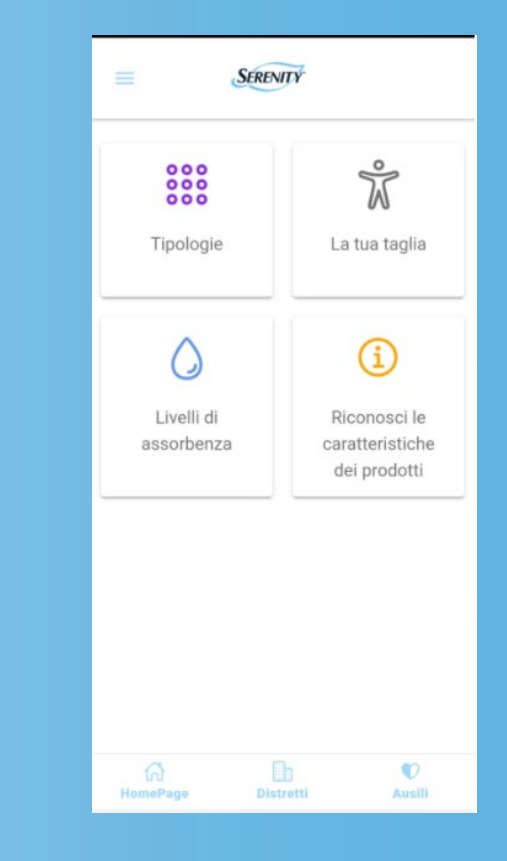

### Ausili assorbenti - Tipologie

Nella sezione "Tipologie", sono presenti le otto famiglie prodotto disponibili nella gamma dei prodotti dedicati agli utenti della Asl di Bari. Cliccando sul bottone della famiglia prodotto, è possibile consultare le caratteristiche della tipologia selezionata, consigli per l'indossaggio e il video tutorial dell' indossaggio.

000

000

Tipologie

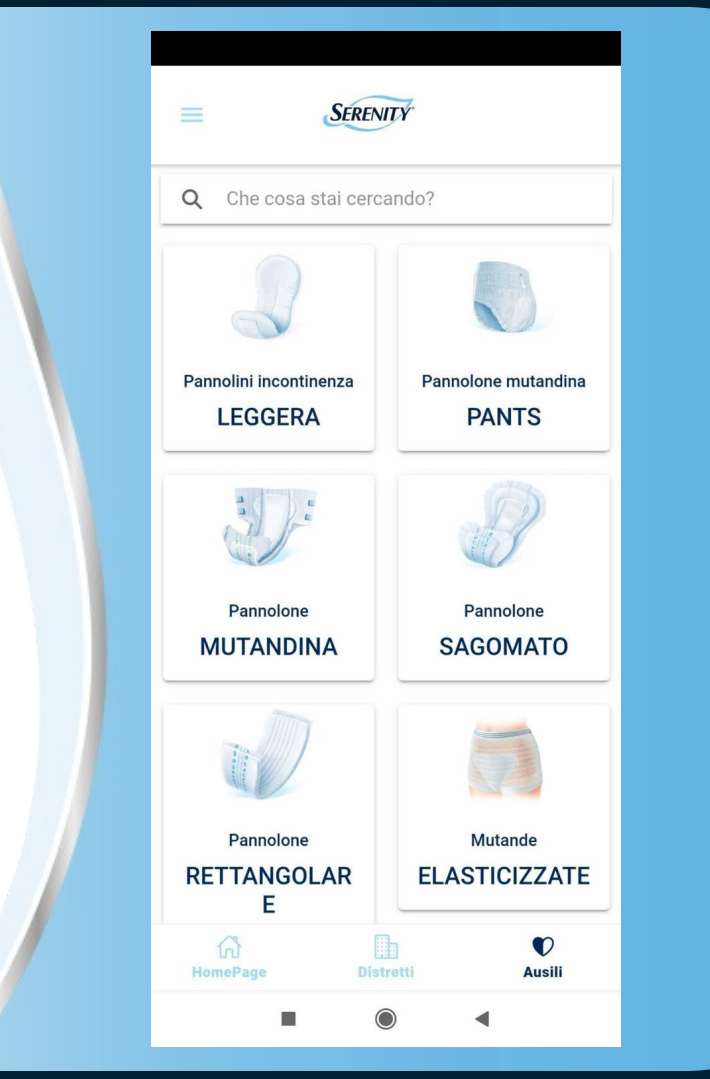

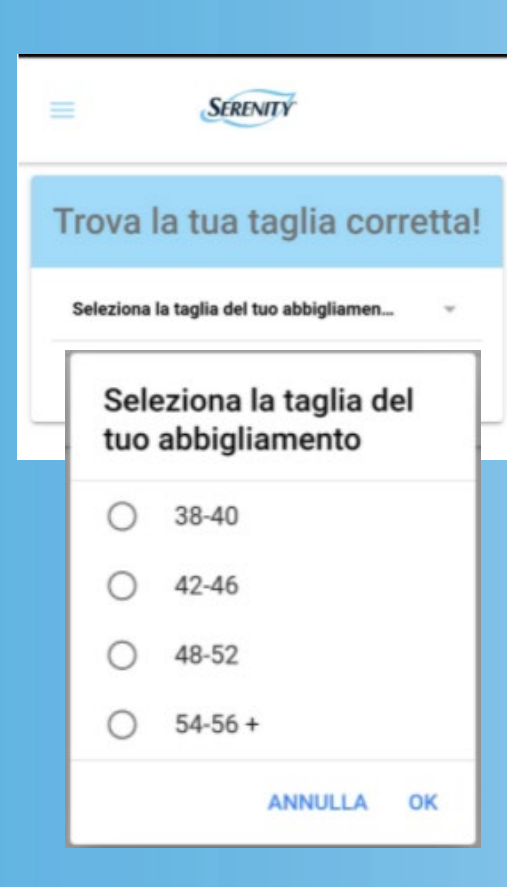

# La tua taglia

La funzione permette, una volta selezionata la taglia dell'abbigliamento, di trovare la taglia corretta del pannolone Serenity.

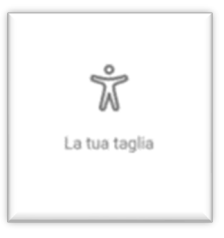

#### Livelli di assorbenza

| PLUS             | Ideale per Incontinenza<br>leggera: da sforzo,<br>post-parto, da urgenza                              |
|------------------|----------------------------------------------------------------------------------------------------|
| NORMAL/<br>EXTRA | Ideale per Incontinenza<br>moderata: funzionale,<br>deficit motorio, post-<br>operatoria              |
| SUPER/<br>ULTRA+ | Ideale per Incontinenza<br>grave/ molto grave:<br>funzionale, deficit<br>motorio, post-<br>operatoria |
| MAXI:            | Ideale per Incontinenza<br>gravissima: da farmaci,<br>malattie croniche,<br>demenza senile            |

# Livelli di assorbenza

Presentazione dei livelli di assorbenza disponibili nella gamma dei prodotti ed illustrate brevemente le peculiarità.

> Livelli di assorbenza

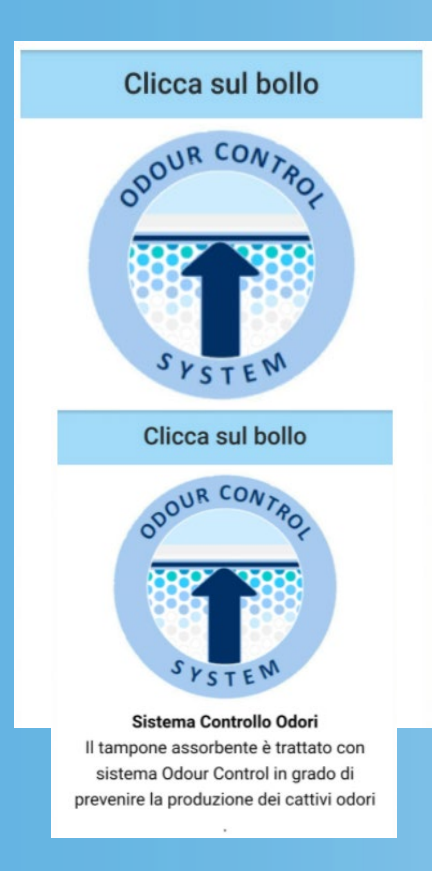

# Riconosci le caratteristiche dei prodotti

Cliccando su ciascuno dei 4 bolli, è possibile visualizzare una breve descrizione delle caratteristiche riferite al simbolo selezionato, riportato sulla busta dei prodotti Serenity.

### Come ricevere la tua fornitura

In questa sezione sono consultabili tutte le informazioni necessarie per ricevere la fornitura dei prodotti Serenity al proprio domicilio.

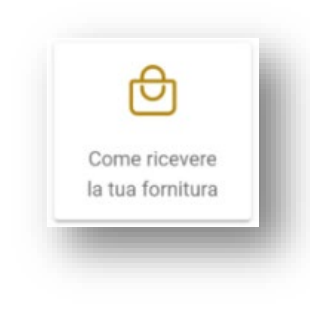

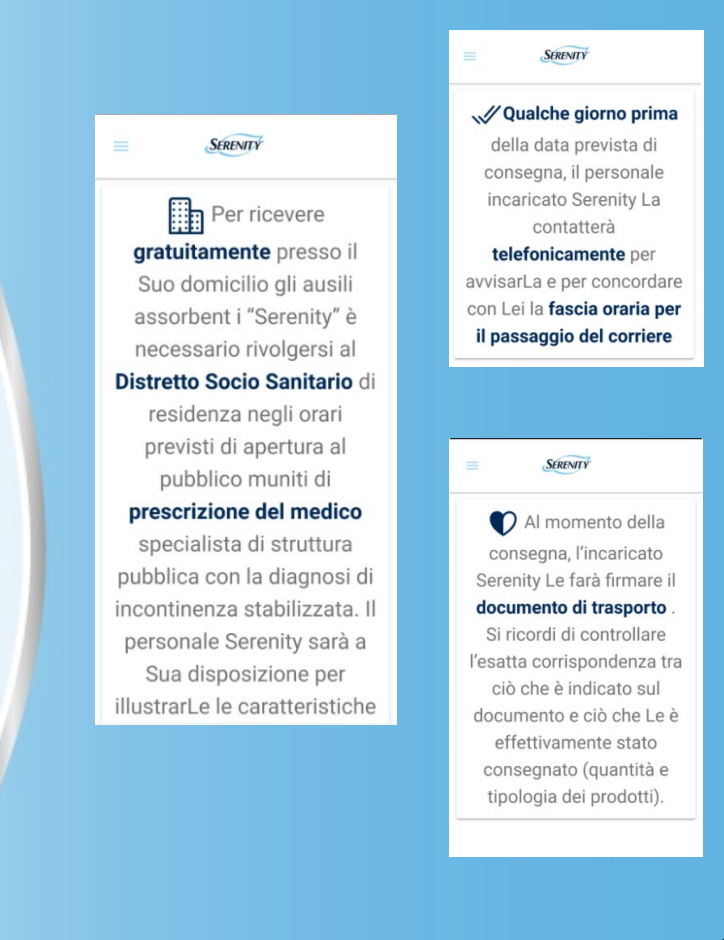

| 16:18 🕥                  | 40<br>11 anti (65)                  |
|--------------------------|-------------------------------------|
| SEREM                    | NITÝ                                |
| Informazioni<br>Consegne | Informazioni<br>Prodotto E Servizio |
| ASL                      | Numero verde                        |
| ASL BAT                  | 800 001789                          |
| ASL BARI                 | 800 067168                          |
| ASL BRINDISI             | 800 093992                          |
| ASL FOGGIA               | 800 261734                          |
| ASL LECCE                | 800 429614                          |
| ASL TARANTO              | 800 429614                          |
|                          |                                     |

# **Contatti Serenity**

In "Contatti", sono presenti le informazioni relative ai numeri verdi che Serenity mette a disposizione per informazioni sulle consegne e per informazioni su prodotti e servizi.

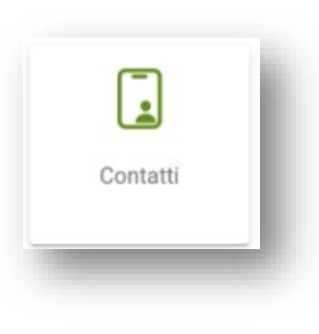

# FAQ

Nella sezione FAQ l'utente dove potrà consultare le risposte alle domande più frequenti, semplicemente cliccando sulla domanda stessa.

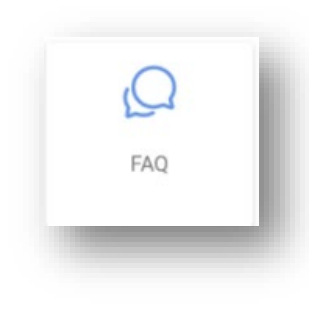

| 10:24 🞯               | SERENITY                                         |
|-----------------------|--------------------------------------------------|
| Come fa<br>fornitura  | re per attivare la prima<br>a?                   |
| Come fa               | r per rinnovare la fornitura?                    |
| Se non p<br>distretto | oosso venire di persona in<br>?                  |
| Quando                | scade la mia prescrizione?                       |
| Quando<br>consegn     | avverrà la prossima<br>na?                       |
| Qual è il             | numero verde di riferimento?                     |
| Come po<br>dettaglia  | osso avere informazioni più<br>ate sul servizio? |
| Vorrei ca             | ambiare l'indirizzo di                           |

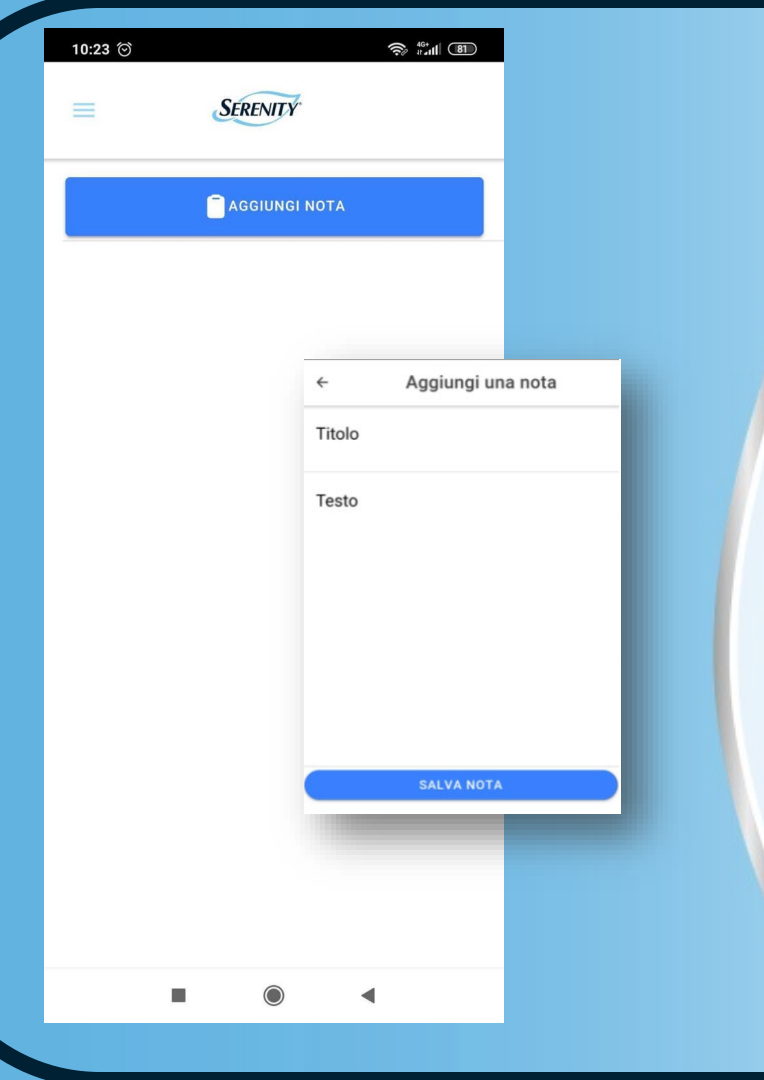

#### Le tue note

Una volta cliccato il tab "Le tue note" nella homepage, sarà possibile di creare un elenco di appunti in formato digitale, attraverso la funzione «aggiungi nota».

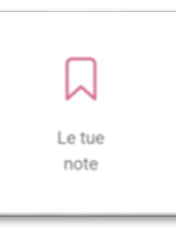

# Ritiro ausili non utilizzati

Grazie a questa funzione, è possibile segnalare e richiedere il ritiro gratuito a domicilio dei pannoloni inutilizzati.

Sarà necessario compilare un breve form indicando il Codice Fiscale e la motivazione della richiesta.

I dati inseriti saranno trasmessi unicamente per il fine specificato nel pieno rispetto della privacy.

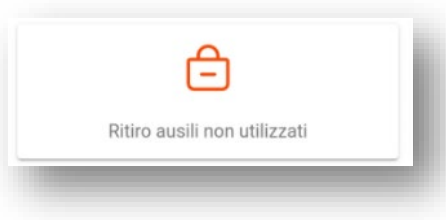

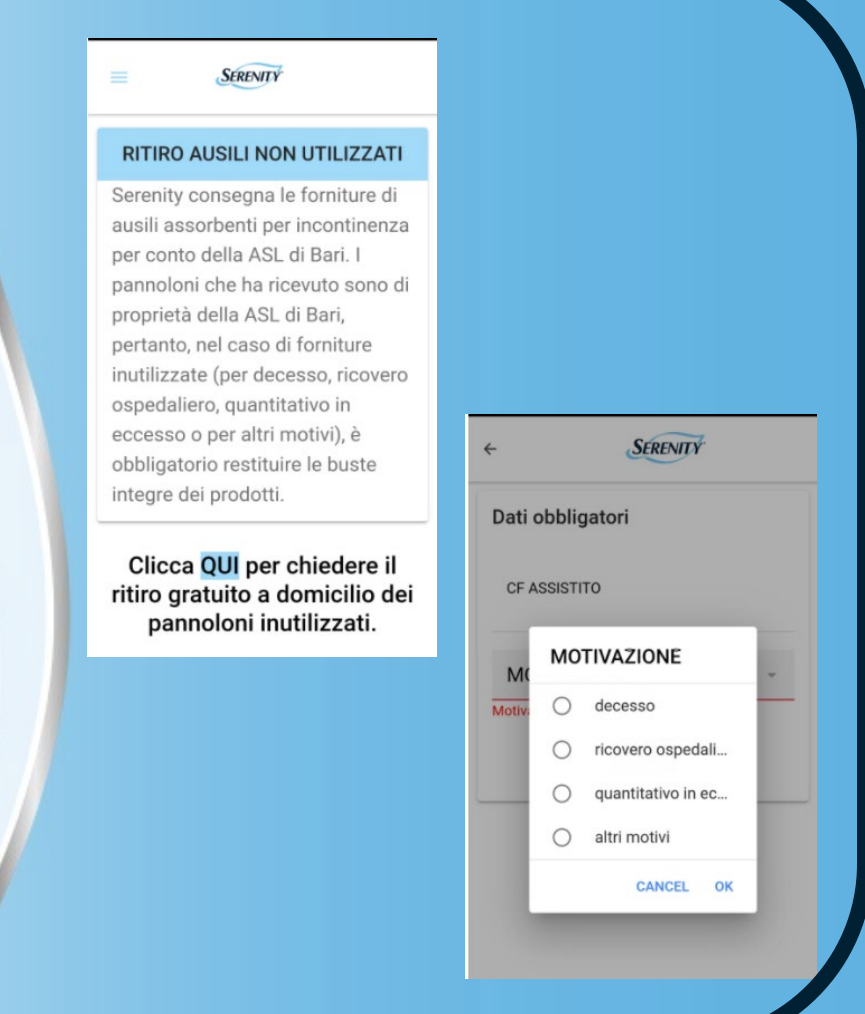

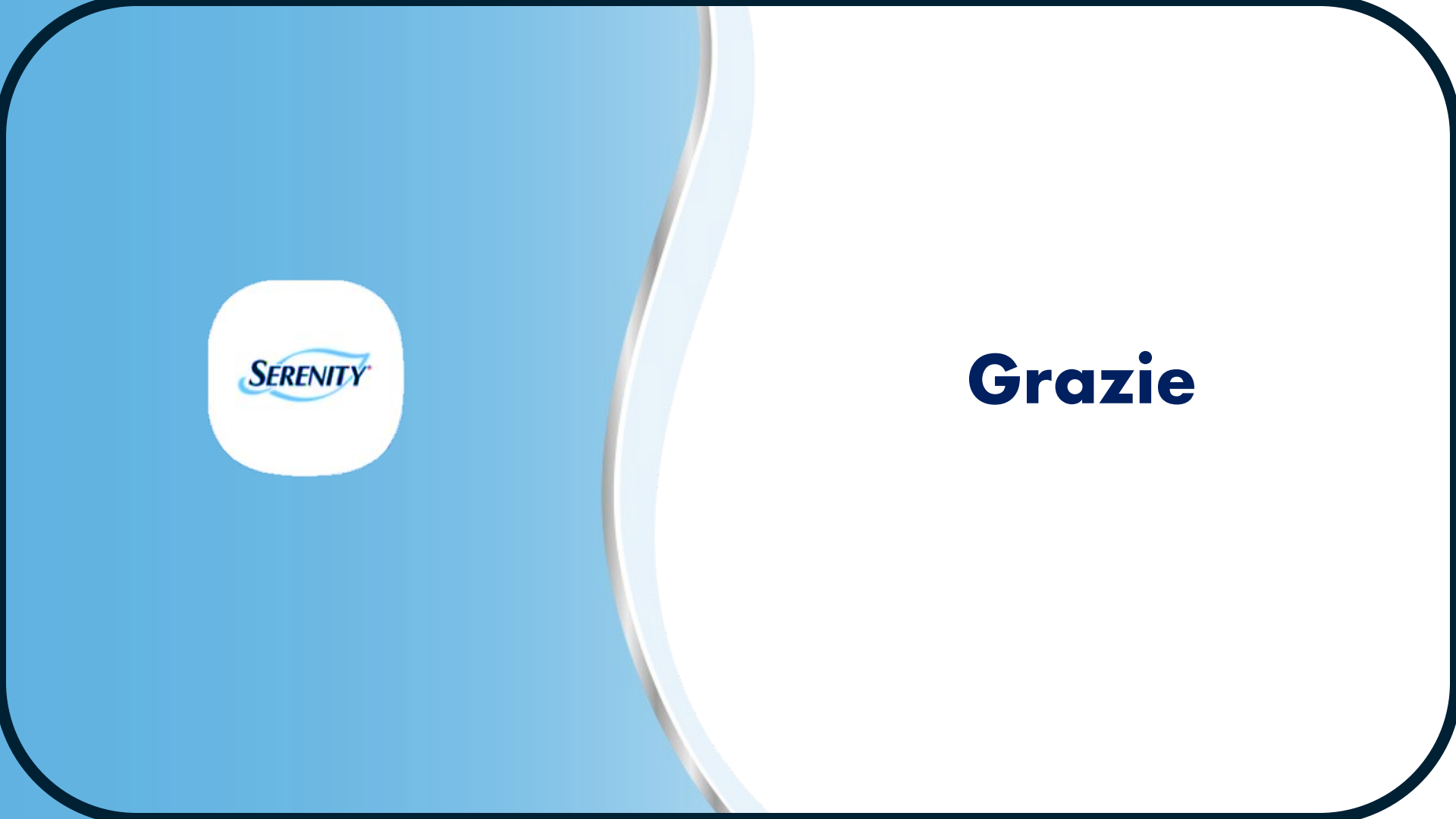